## 購入したコンテンツの視聴について ※続きを再開する場合もこちら

(1)マイページ左側のメニューから受講状況の確認をクリック

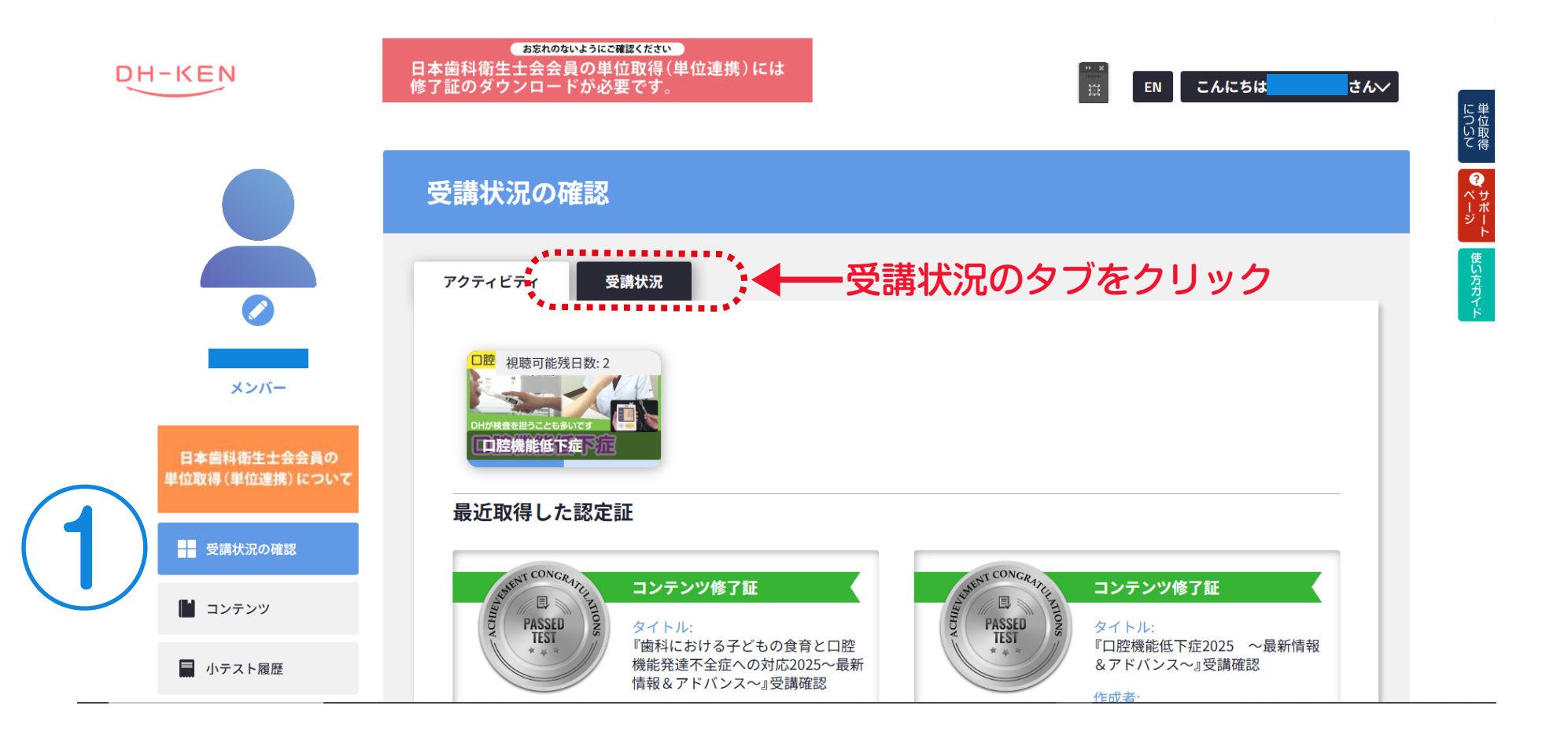

受講状況の確認 購入したコンテンツの状況はこちらで全て確認いただけます。

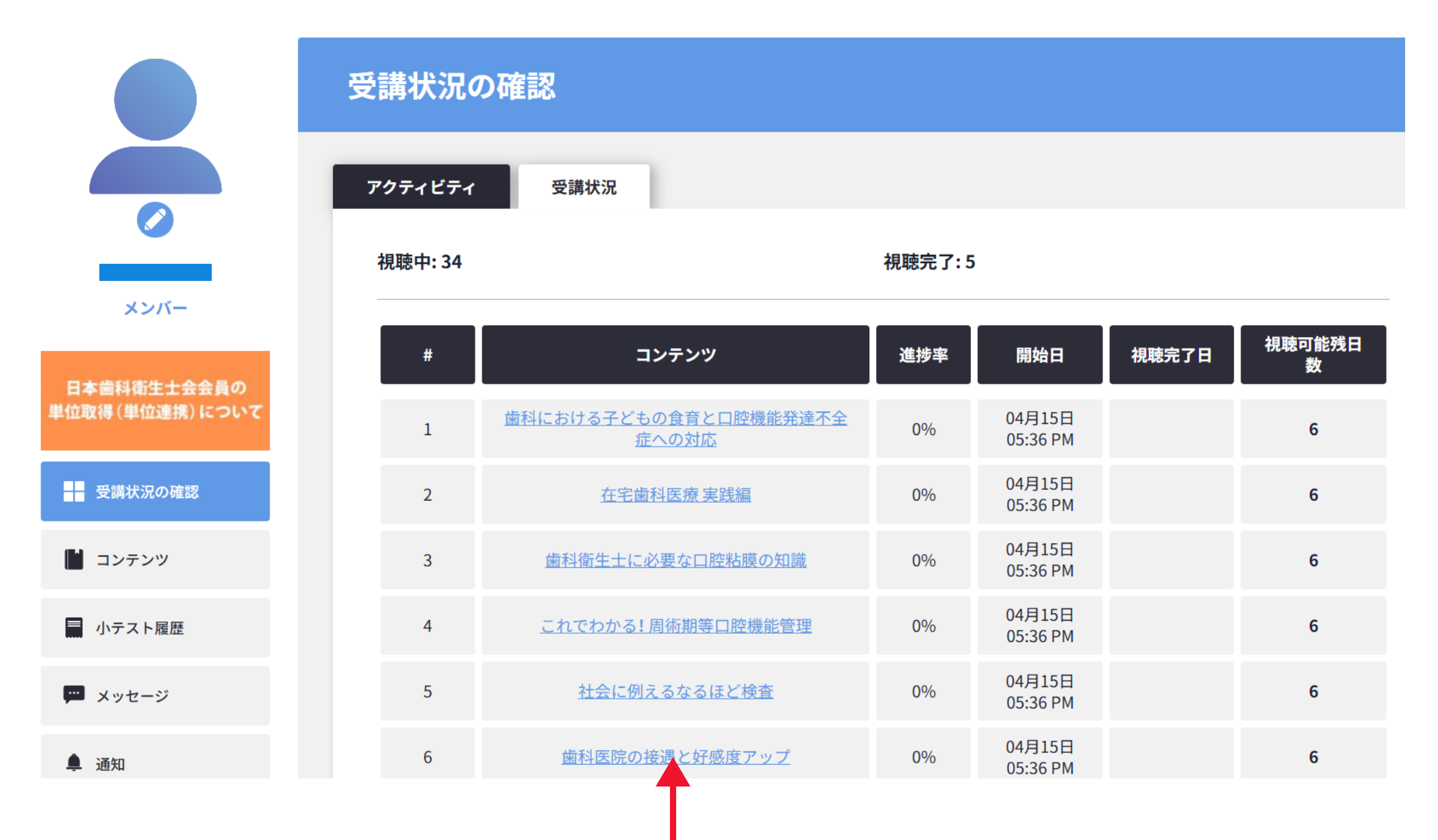

視聴したいコンテンツのタイトルをクリック

\_ コンテンツページのコンテンツカリキュラムからご視聴いただけます

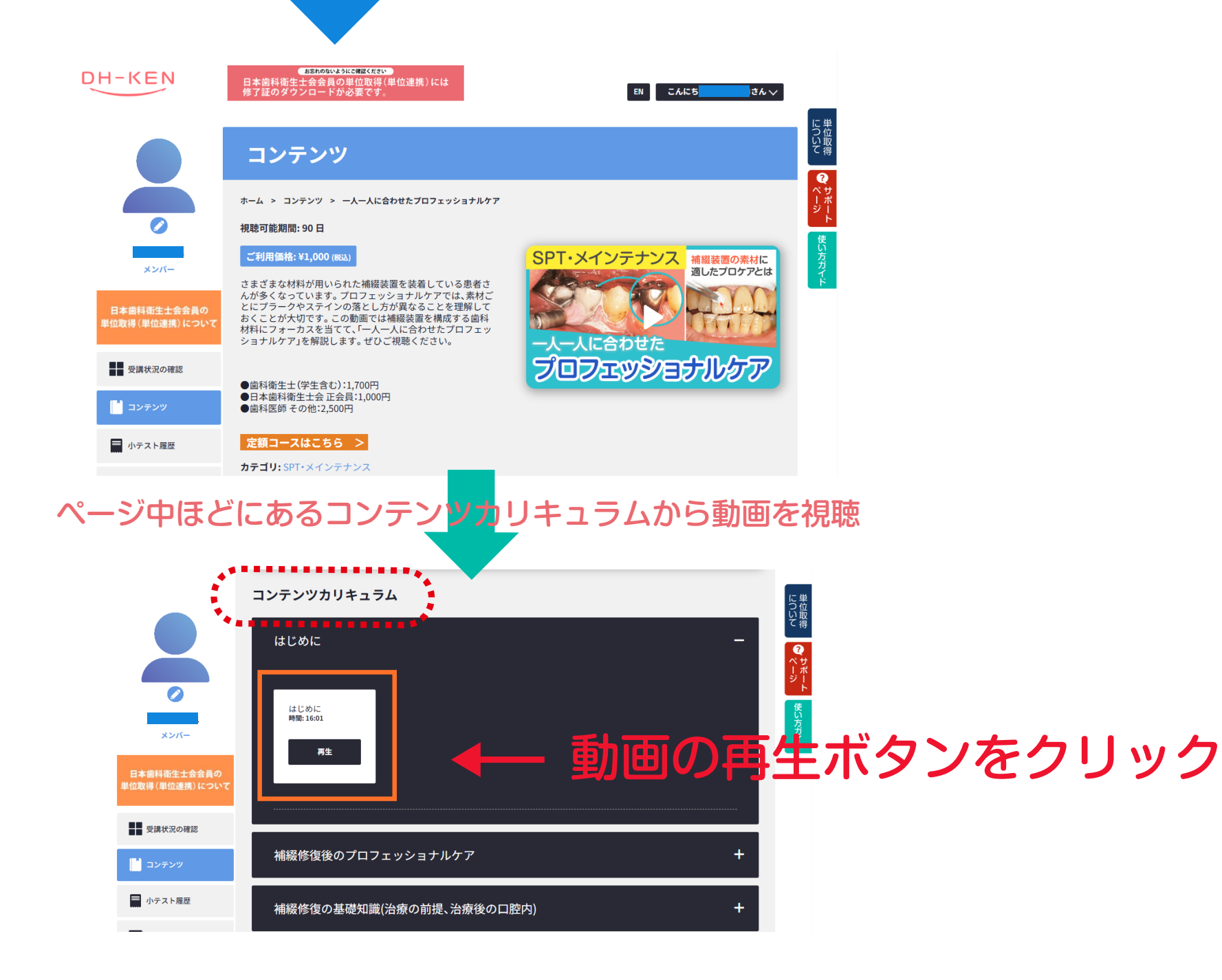

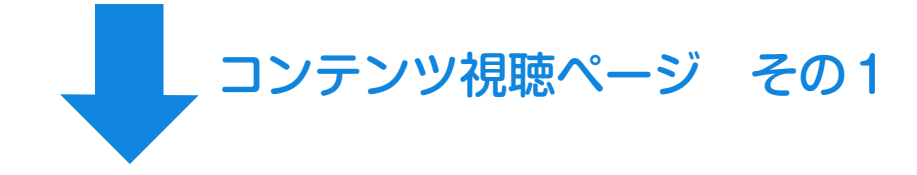

DH-KEN

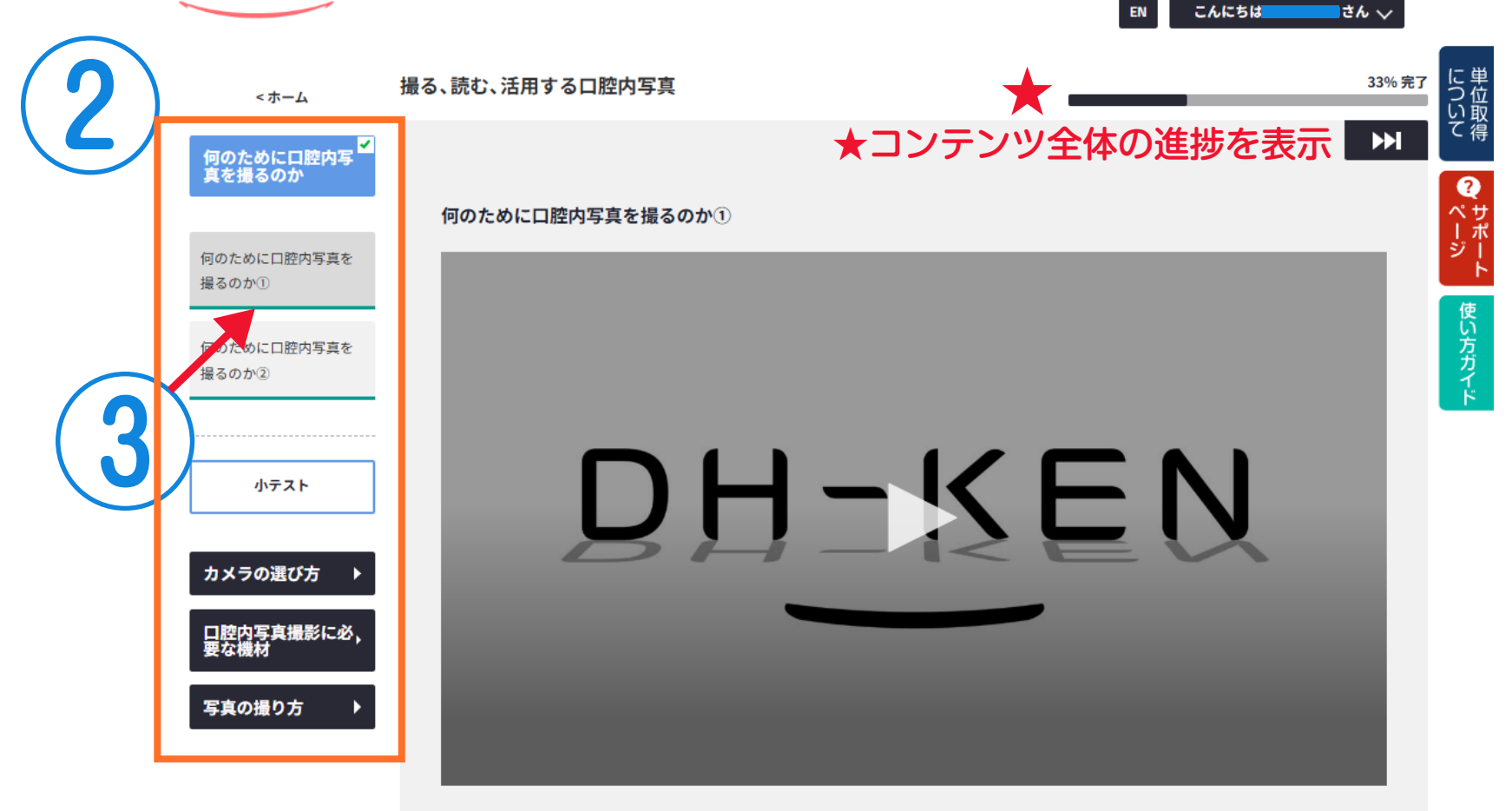

2 コンテンツの動画一覧が左に表示されています。タイトルをクリックして視聴スタート
3 緑の視聴完了ラインが100%(左から右まで伸びていたら)で視聴完了

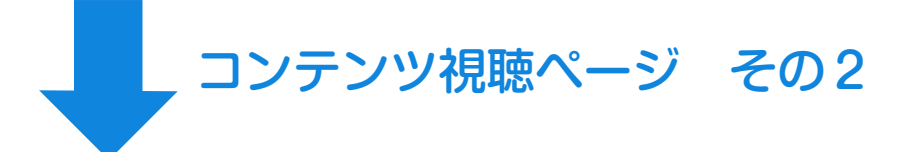

DH-KEN

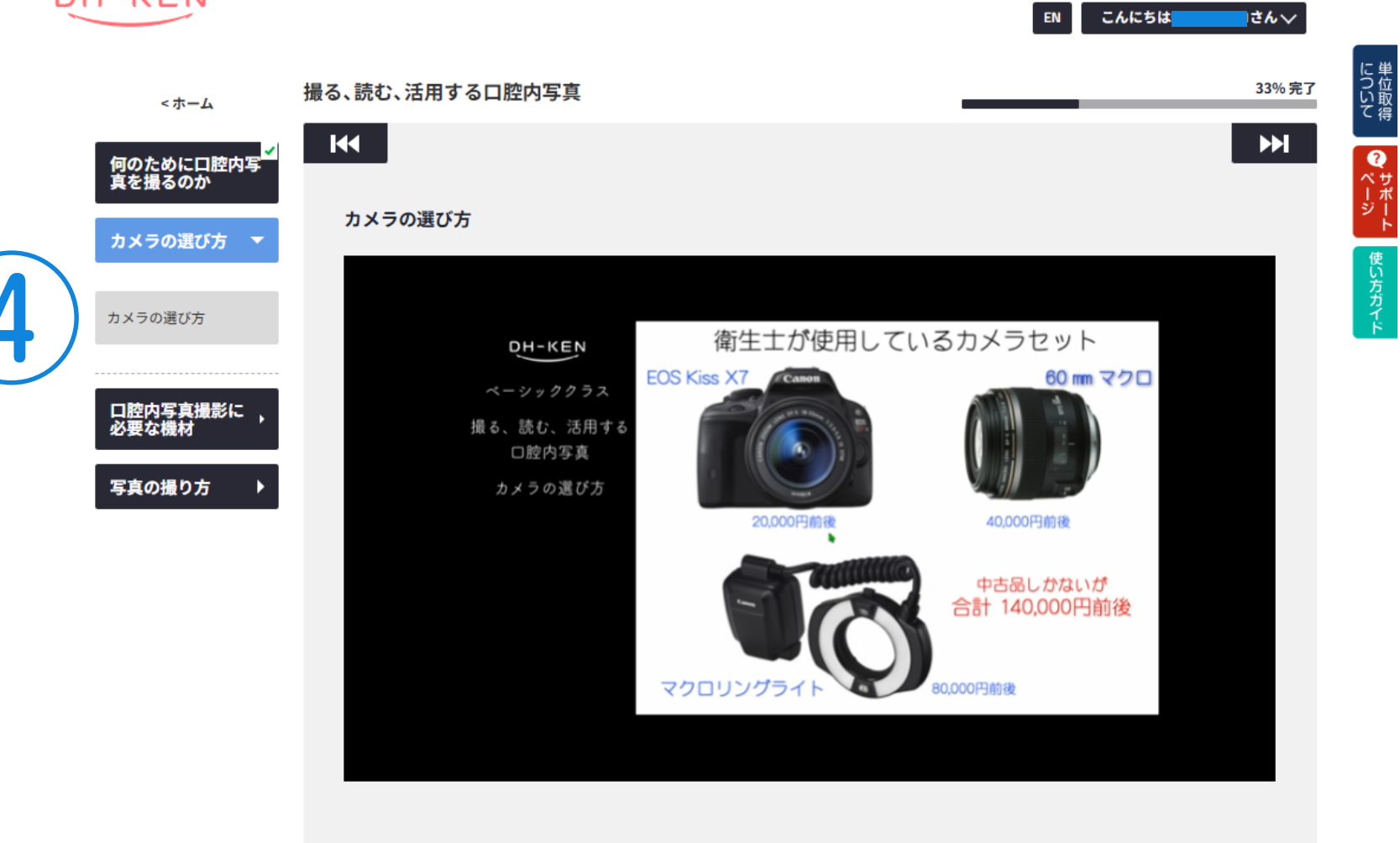

視聴完了していない動画には緑の視聴完了ラインが表示されません

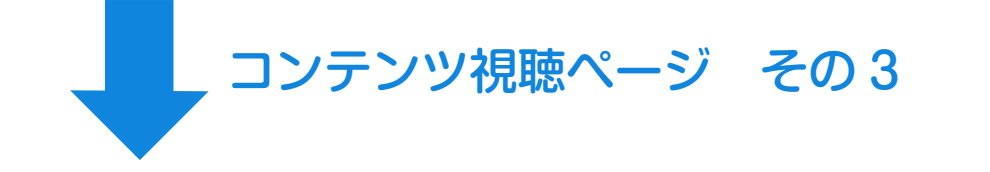

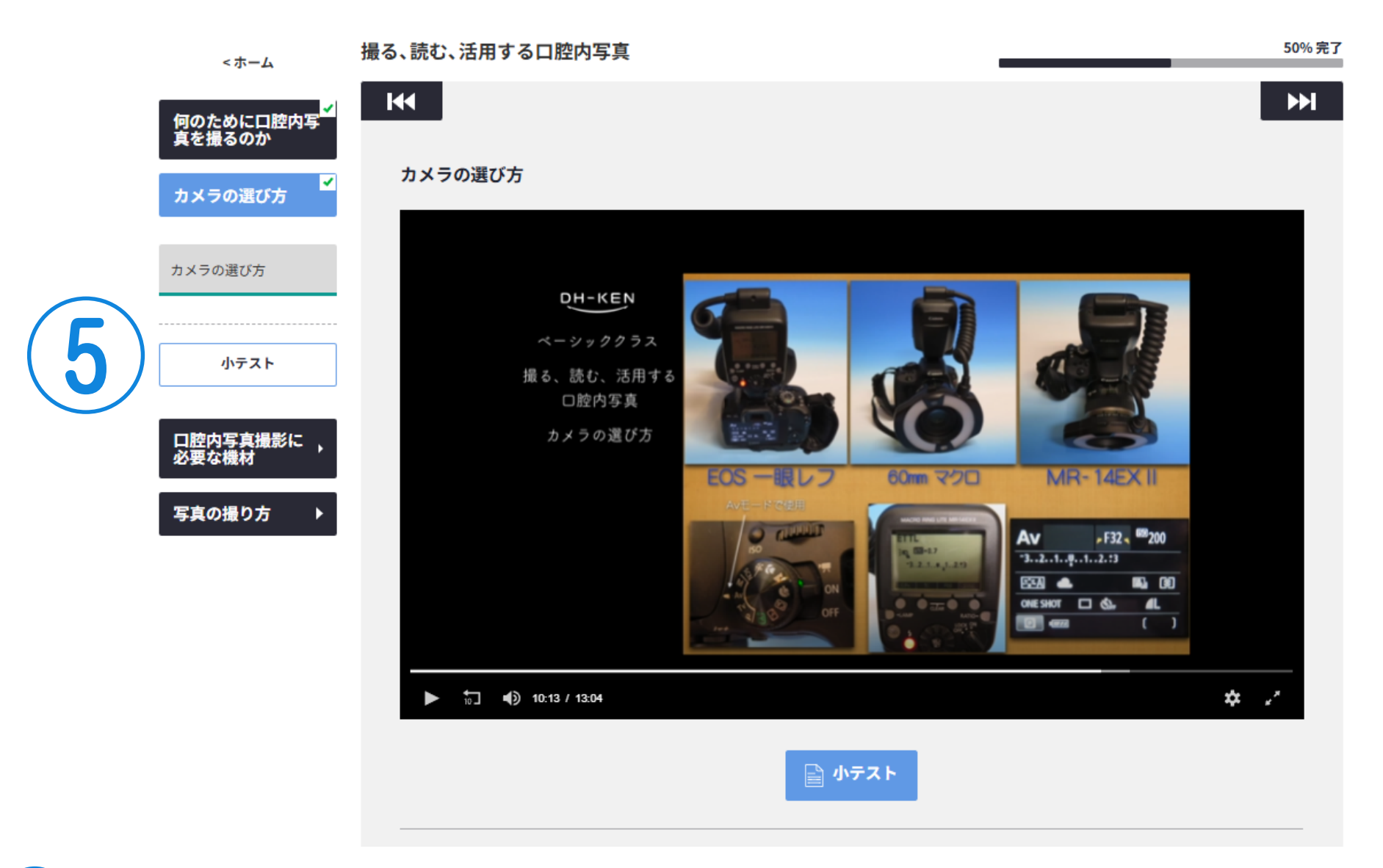

5 視聴完了後に緑の視聴完了ラインが表示され、小テストがある場合は小テストが受講できます